|       | آلى<br>صف الخامس الإبتدائي | الكال بيسالكا)<br>ما | Al-Azhar Language Institute<br>معهد الغد المشرق الأزهري |
|-------|----------------------------|----------------------|---------------------------------------------------------|
| Quest | 'ions                      | تالية:               | السؤال الأول : أكمل الفراغات ال                         |
|       | اختار                      | äč                   | ١ ) لادخال شريحة جديدة من قا                            |
|       |                            | شريحة من قائمة       | ٢) يمكنك تغيير طريقة عرض ال                             |
| اختار | N من قائمةN                | ی → Jormal           | ٣) لعرض الشرائح في الوضع عاد                            |
| اختار | so: من قائمة               | لفارز) ← rter        | ٤) لعرض الشرائح في الوضع ( ال                           |
|       | اختار                      |                      | <ul> <li>ه) لعرض الشرائح من قائمة</li> </ul>            |
|       |                            | نيغط علي             | ٦) لتحريك الشريحة الي اعلى اض                           |
|       |                            | ضغط علي              | ٧) لتحريك الشريحة الي اسفل ا                            |
|       | ين الشرائح                 | للتنقل ب             | ۸) یکن استخدام۸                                         |
|       | علي الشريحة ثم اختار       | زر الماوس الايمن     | ٩) لعمل نسخ للشريحة اضغط ب                              |
|       | بمن علي الشريحة ثم اختار   | ط بزر الماوس الا:    | ۱۰) لعمل قص للشريحة اضغ <u>د</u>                        |

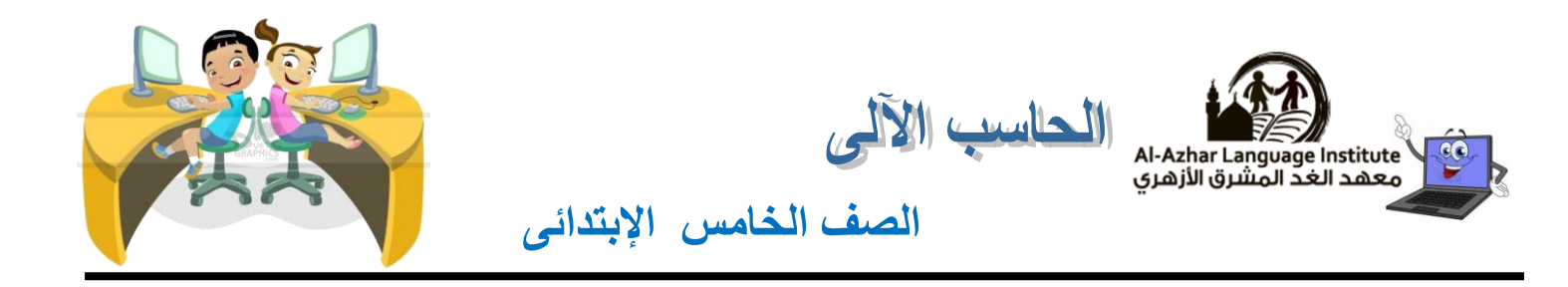

- الحذف شريحة اضغط بزر الماوس الايمن علي الشريحة ثم اختار .....
- ١٢) لعمل لصق للشريحة اضغط بزر الفأرة الايمن في المكان الذي تود عمل لصق به ثم اختار .....
- ١٣) ......هي الحركات البصرية والتغييرات التي تحدث عند الانتقال من شريحة الى اخرى .
  - ١٤) لتغيير المراحل الانتقالية للشرائح من قائمة ......
  - - الرسومات ، والعناوين .
- ١٦) لعمل تخصيص الحركة علي العناصر داخل الشريحة من قائمة .......
  - ١٧) لطباعة الشريحة من قائمة .....
  - 1A) ..... مجموعة ضخمة جدا من اجمزة الكمبيوتر والشبكات متصلة ببعضها حول العالم .
    - ١٩) ..... برنامج يستخدم لتصميم مواقع على الانترنت
    - ٢٠) ..... لغة برمجة تستخدم لتصميم مواقع علي الانترنت

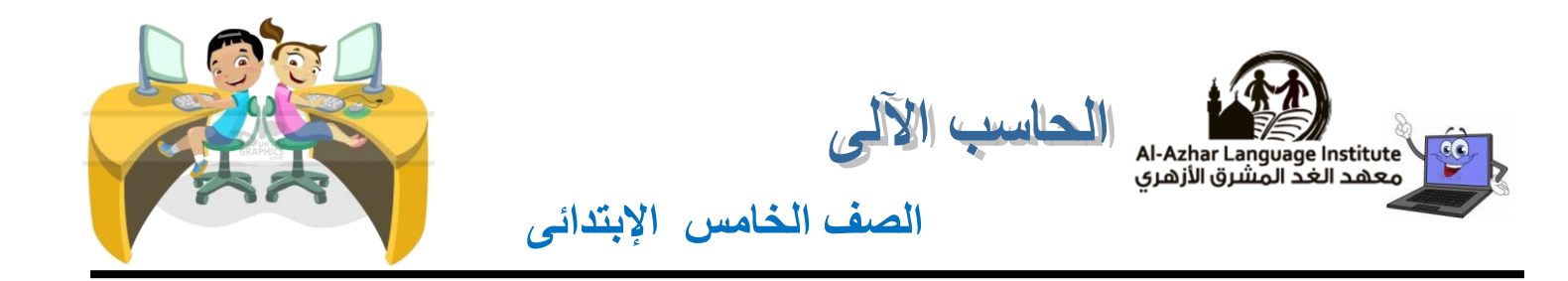

- ۲۱) لفتح برنامج MS expression من قائمة ( start ) اختار ( all programs ) ثم .....
  - ۲۲) لغلق برنامج Ms expression من قائمة .....
    - ٢٣) ..... يحتوى علي ايقونة البرنامج +اسم البرنامج+ادوات التحكم في النافذة
      - ٢٤) ..... وهي تستخدم لتصميم واجمة صفحات الموقع
      - ٢٥) .....يحتوى على مجموعة من الادوات لتصميم واجمة الموقع.
      - ٢٦) ..... وهو يتضمن مجموعة من القوائم مثل ( ملف تحرير عرض )
      - ٢٧) ..... وهو يتضمن مجموعة من الرموز ( الايقونات) المختصرة من القوائم
        - ٢٨) ..... تحتوى علي اسماء المجلدات التي تحتوى علي صفحات الموقع
  - ۲۹) لعمل موقع انترنت باستخدام MS expression من قائمة ...... اختار .....
    - ٣٠) ..... يستخدم لتنسيق النصوص الخاصة بالموقع .
    - ٣١) لإضافة حركة مخصصة للكائن نختار أمر ...... من قائمة Slide Show .

منتصف الفصل الدراسي الثاني

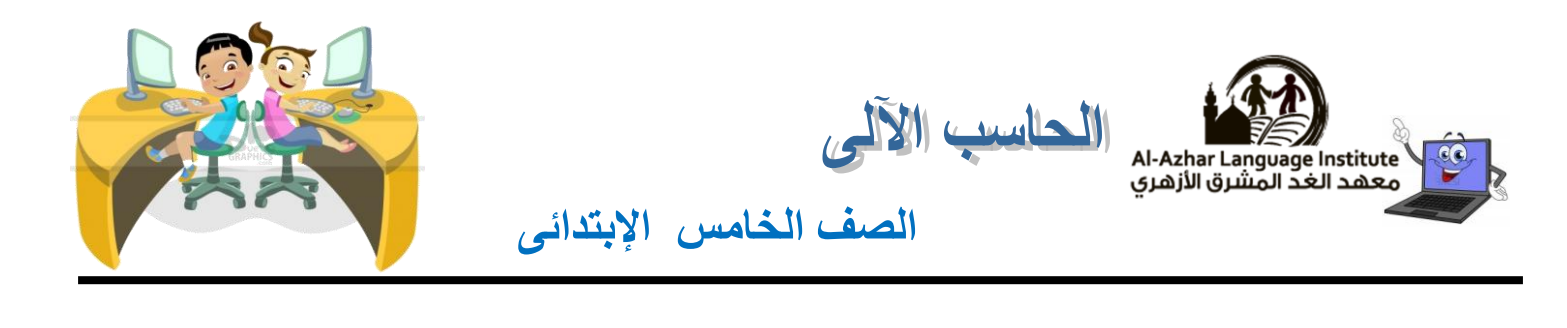

- ٣٢) يمكن إضافة مؤثرات ...... بجانب المؤثرات الحركية.
- ٣٣) لإضافة تأثير على أحد عناصر الشريحة نضغط على زر .....
  - ٣٤) الإختيار Exit يحدد أسلوب حركة ......الكائن.
- ٣٥) يمكن الضغط على مفتاح ...... من لوحة المفاتيح لتشغيل العرض التقديمي.
- ٣٦) يمكن إضافة حركة للعنصر تنم بعد دخول العنصر للشريحة من خلال .....
- ٣٧) يفضل عمل ...... قبل إجراء عميلة الطباعة للتأكد من المحتوى المراد طباعته.
  - ٣٨) لطباعة الشريحة الحالية فقط نختار ......٣٨) لطباعة الشريحة الحالية فقط نختار ....
    - ۳۹) للحصول على أمر الطباعة Print نقوم بفتح قائمة .....

٤٠) لطباعة الشريحة أو صفحة الملاحظات الخاص بها في صفحة نختار ..... من خانة Print What

٤١) لطباعة أكثر من شريحة في نفس الصفحة نختار ...... من خانة Print What

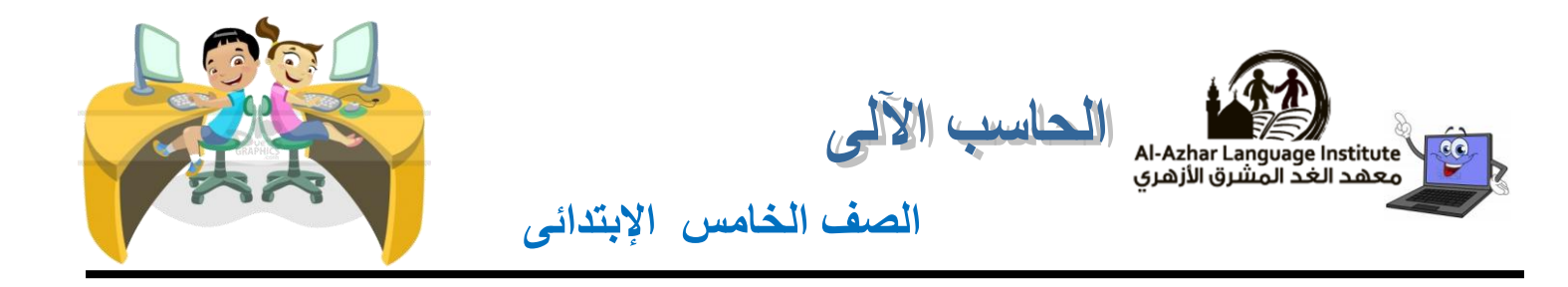

- ٤٢) لإدراج صورة نختار أمر Picture من قائمة .....
- ٤٣) شكل مكبر الصوت بالشريحة يدل على وجود .....
- ٤٤) ......هي الجزء الذي يتم من خلاله إظهار محتويات العرض من (نص صور )
  - ٤٥) لحذف شريحة من العرض نضغط على مفتاح ......
    - السؤال الثانى : أختر الإجابة الصحيحة:
- لغة برمجة تستخدم لتصميم مواقع ( power point- HTML- MS expression ) لغلق MS expression من قائمة ملف اختار ( exit- cancel- close )
   ( صندوق الادوات- شريط القوائم- شريط الادوات القياسى) يتضمن مجموعة من الرموز ( الايقونات) المختصرة من القوائم.
   ( صندوق الادوات شريط التنسيق شريط القوائم) يحتوى علي مجموعة من الايقونات لتنسيق النص.

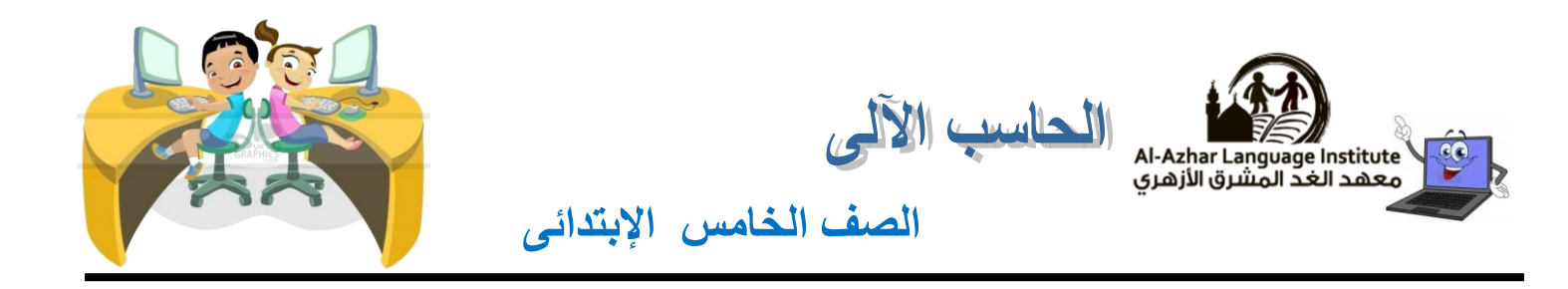

٥) لادخال شريحة جديدة من قائمة (Veiw - Insert - Add) ۲) لتغيير طريقة عرض الشرائح من قائمة (Veiw - Insert – Add) ٧) لكي نعرض الشريحة كاملة تملىء الشاشة بالكامل نختار ( عادي Normal- الفارز sorter- عرض الشرائح slide show ) ٨) لعرض الشريحة السابقة نضغط على ( يمين- يسار – اعلى – اسفل) ٩) لعرض الشريحة التالية نضغط على ( يمين- يسار – اعلى – اسفل) ۱۰) ( المراحل الانتقالية للشرائح- تخصيص الحركة ) هي الحركات البصرية والتغيرات التي تحدث عند الانتقال من شريحة الي اخرى . (11) (المراحل الانتقالية للشرائح- تخصيص الحركة) هي عبارة عن تأثيرات بصرية يتم تطبيقها على العناصر الفردية الموجودة داخل الشريحة مثل الرسومات – العناوين – النقاط ( ) يكن حذف شريحة من العرض التقديمة من خلال قائمة ( File - Edit - View ) ۱۳) يمكن تكرار الشريحة من خلال أمر ( Cut - Undo - Copy )

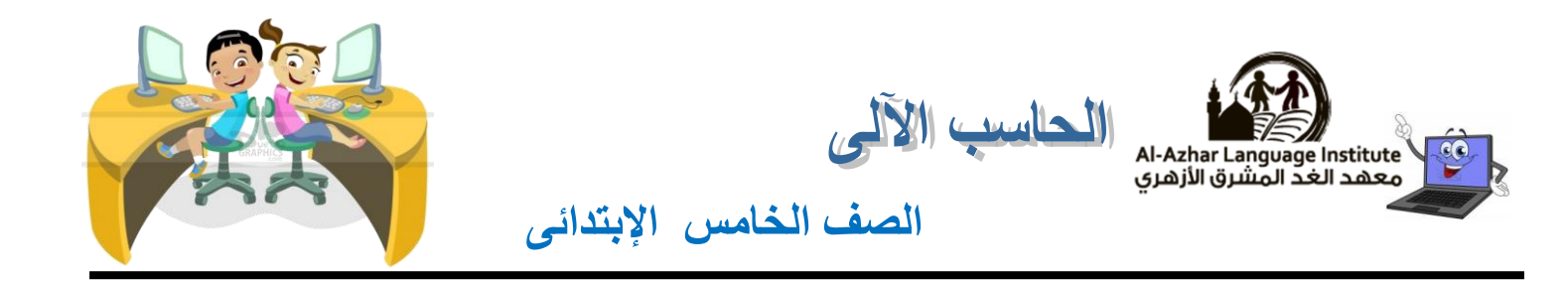

Sorter - Details - Slide Layout ) يتم أختيار شكل الشريحة الجديدة من خلال نافذة (Sorter - Details - Slide Layout)

- ١٥) لعرض محتويات الموقع من خلال نافذة ( شريط العنوان Folder List )
  - IN لفتح نافذة البحث نختار Find من قائمة ( Edit Task Panes File )

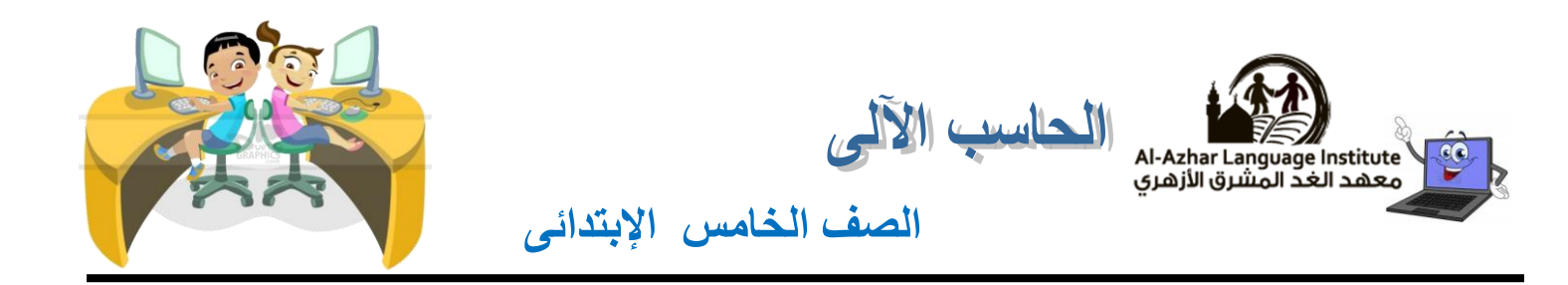

٧) المراحل الانتقالية للشرائح slide transition هي الحركات البصرية التي تحدث عند الانتقال من ( ) شريحة الي اخري. ( ) ٨) قبل اضافة حركة يجب تظليل النص اولا . ٩) عند طباعة الشريحة يمكن اختيار الجزء الذي اريد طباعته مثل ( الخطوط العريضة- النشرات) . ( ( ) لا يمكنك اضافة صوت إلى المراحل الانتقالية للشرائح. ( ) يكنك التحكم في وقت المراحل الانتقالية للشرائح. ( ) يكنك التحكم في سرعة الحركة في حالة الحركة المخصصة. ( ) ١٣) لعمل تنسيق للنص يجب اختيار النص اولا . ( ) ١٤) لغلق MS expression عن طريق خروج من قائمة ملف.

10 MS expression برنامج يحتوي علي مجموعة من الادوات التي تساعدنا علي تصميم صفحة ويب ( )

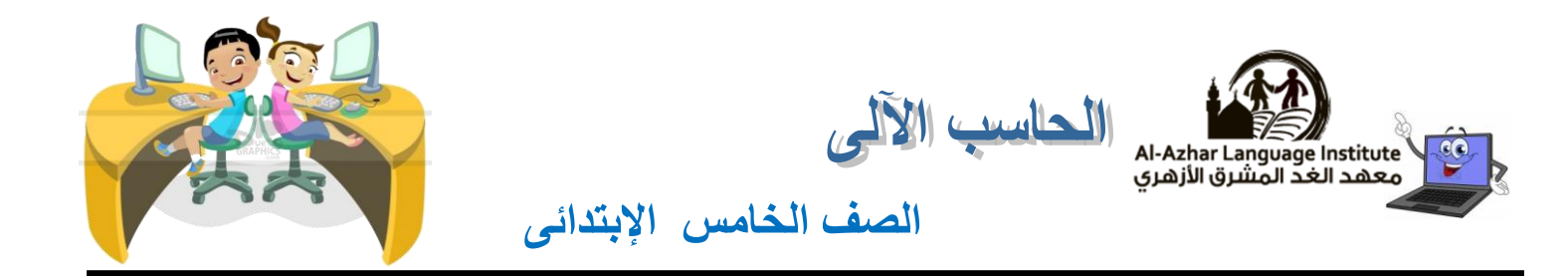

- ١٦) لعرض موقع الويب بعد انتهاء تصميمه في مستعرض عن طريق النقر علي مفتاحF 5 من لوحة المفاتيح( )
  - ١٧) يجب أن يحتوى العرض التقديمي على شريحة واحدة على الأقل.
  - ١٨) يوجد طريقة واحدة لعرض الشرائح في مرحلة التصميم.
  - ١٩) يمكن إضافة شريحة جديدة من خلال قائمة File .
  - ۲۰) يمكن نسخ الشريحة من خلال قائمة Edit .
  - ۲۱) فارز الشرائح Sorter يسهل التعامل مع الشرائح. ( )
  - ٢٢) لا يمكن عمل حركة مخصصة لصورة داخل شريحة . ( )
  - ۲۳) يمكن حذف شريحة بالضغط على Delete من لوحة المفاتيح. ( )
  - ٢٤) لا يمكن إدراج صوت مصاحب للشرائح أثناء العرض التقديمي. ( )
  - ٢٥) عند إغلاق برنامج العروض التقديمية لا تظهر رسالة تأكيدية أنك لم تحفظ الملف. ( )

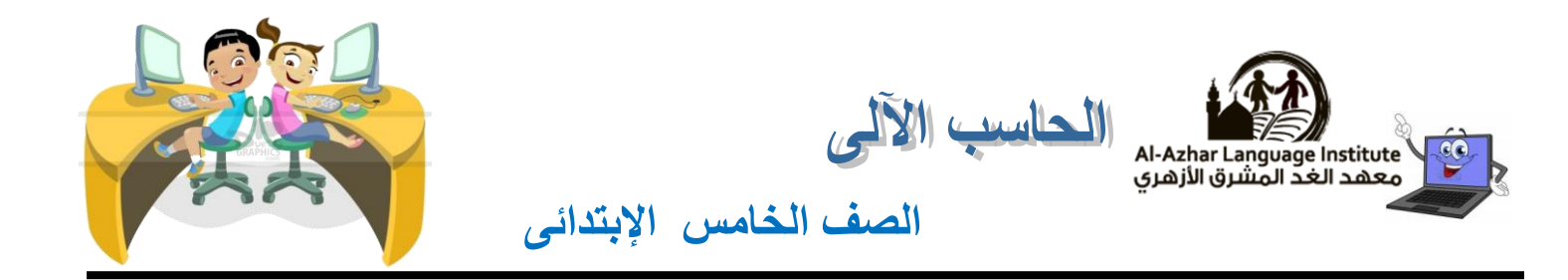

- ٢٦) لإضافة مؤثرات حركة للشريحة لابد من تحديد الكائن المراد إظهار الحركة عليه. ()
- ٢٧) من مميزات برنامج تاعروض التقديمية سهولة الإستخدام. ()
- ۲۸) برنامج Expression web يكن من خلاله التعامل مع اللغة الأساسية لتصميم صفحا ت و مواقع
- ( ) ( HTML). النت

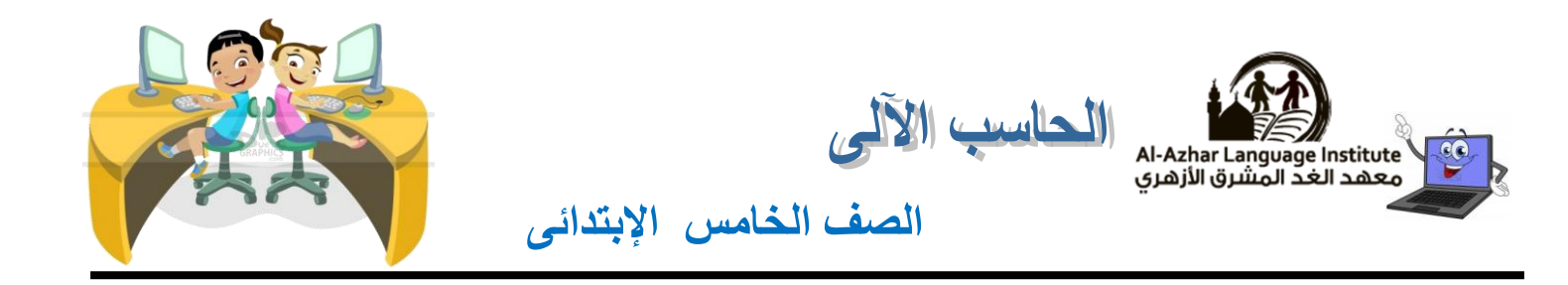

| ل الرابع : أنظر الى الصورة التالية و أكمل الاماكن الخالية :                                                                                                    | السؤا     |
|----------------------------------------------------------------------------------------------------|-----------|
|                                                                                                    |           |
| Andrew Andrew Andr      | 3         |
| Folder List  Vuntitled_1.html ×  Coody>  Toolbox  HTML  Tags  Coody>  Coody> Coody>  Coody>  Coody>  Coody>  Coody> Coody>  Coody>  Co | 6         |
| 5<br>Design Split Code Code Paragraph                                                                                                    |           |
| Tag Properties     X     Page     Line     Matched Text     Apply × Manage     X       7     Image: Image: Imag                                                                                                    | 8         |
| Image: Select CS style to apply:       Image: Select CS style to apply:       Image: Select CS                                                                                                    |           |
| For Help, press F1                                                                                                    |           |
| ة السابقة تعرض واجمة برنامج                                                                                                    | أ) النافذ |
| تتب اسم كل جزء مشار اليه في الصورة السابقة :-                                                                                                    | ب) آک     |
| ( ٢                                                                                                    | ١         |
| (٤                                                                                                    | ٣         |
|                                                                                                    | 0         |
|                                                                                                    | V         |
| ().                                                                                                    | ٩         |

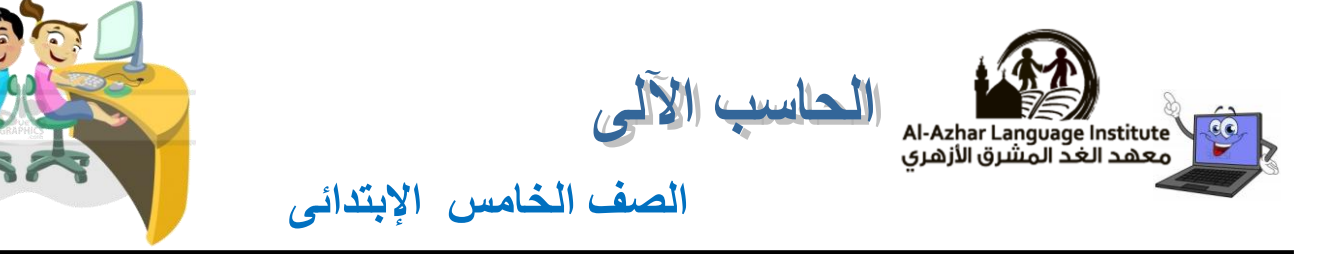

## السؤال الخامس : أكتب الخطوات لفتح برنامج MS Expression

السؤال السادس : صل ما يلى

| (ب)                                             |   | ( <sup>†</sup> )                   |
|-------------------------------------------------|---|------------------------------------|
| التحكم في سرعة حركة الشريحة                     | ŗ | On Mouse click ()                  |
| لإختيار صوت أخر مصاحب لحركة الشريحة             | ŗ | Automatically After ( <sup>r</sup> |
| للتحكم في عرض الشريحة تلقائيا بعد مرور زمن معين | Ľ | Speed ("                           |
| الإنتقال من شريحة لأخرى عند النقر بالفأرة       | ڷ | Other Sound (٤                     |

(...... · · · ) (...... · · · ) (...... · · ) ( ...... · · )

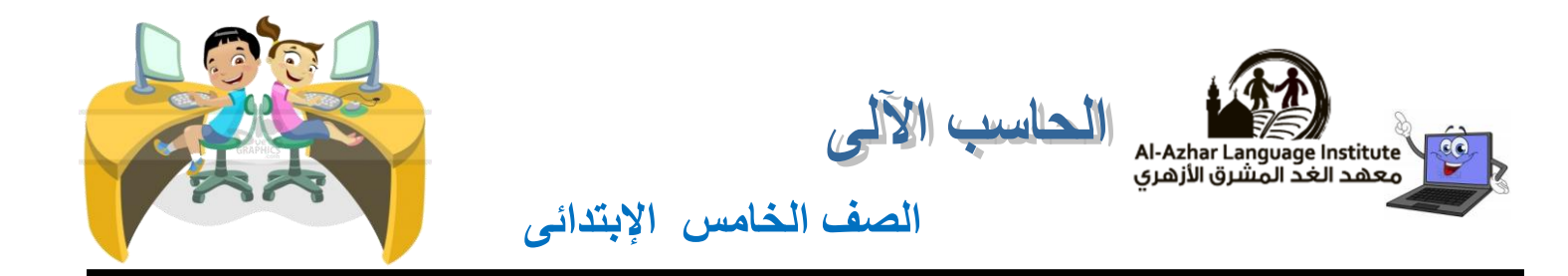

السؤال السابع : رتب الخطوات التالية إذا طلب من طلبة الفصل عمل مشروع يقدم من خلاله شرح لمكونات

### الكمبيوتر:

١) أختيار برنامج مناسب لعمل المشروع.
٢) تقسيم مجموعات المعلومات الخاصة بالمشروع.
٣) تجميع المعلومات الخاصة بالمشروع.
٤) توزيع الأدوار على المجموعات.

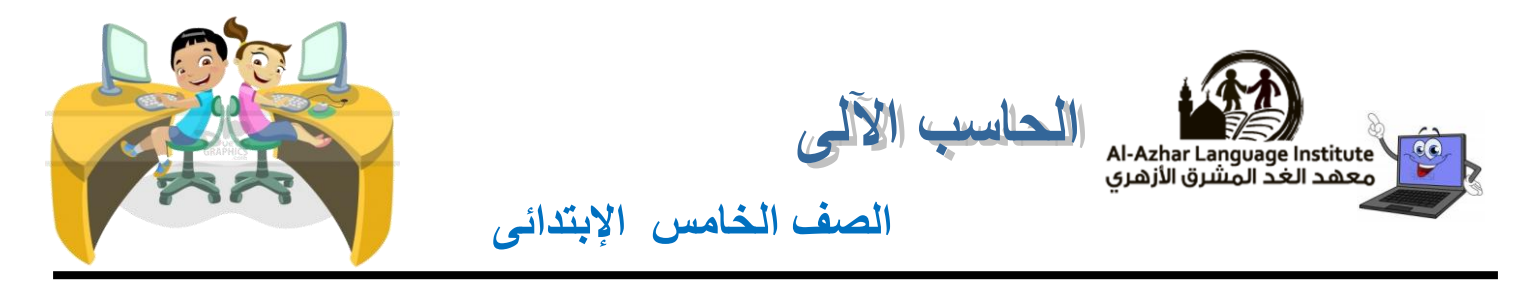

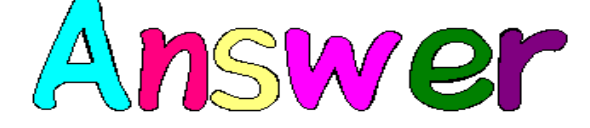

السؤال الأول : أكمل الفراغات التالية:

() لادخال شريحة جديدة من قائمة <u>Insert</u> اختار <u>New Slide</u>

٢) يمكنك تغيير طريقة عرض الشريحة من قائمة <u>View</u>

٣) لعرض الشرائح في الوضع عادي ← Normal من قائمة <u>view</u> اختار <u>Normal</u>

<u>slide\_sorter</u> اختار view\_ من قائمة <u>view</u> اختار sorter  $\leftarrow$  (الفارز)  $\rightarrow$ 

٥) لعرض الشرائح من قائمة view اختار

- ۲) لتحريك الشريحة الي اعلى اضغط علي <u>Up</u>
- ۷) لتحريك الشريحة الي اسفل اضغط علي <u>Down</u>

۸) يمكن استخدام <u>Insert</u> للتنقل بين الشرائح

۹) لعمل نسخ للشريحة اضغط بزر الماوس الايمن علي الشريحة ثم اختار <u>Copy</u>

. العمل قص للشريحة اضغط بزر الماوس الايمن علي الشريحة ثم اختار <u>Cut</u>

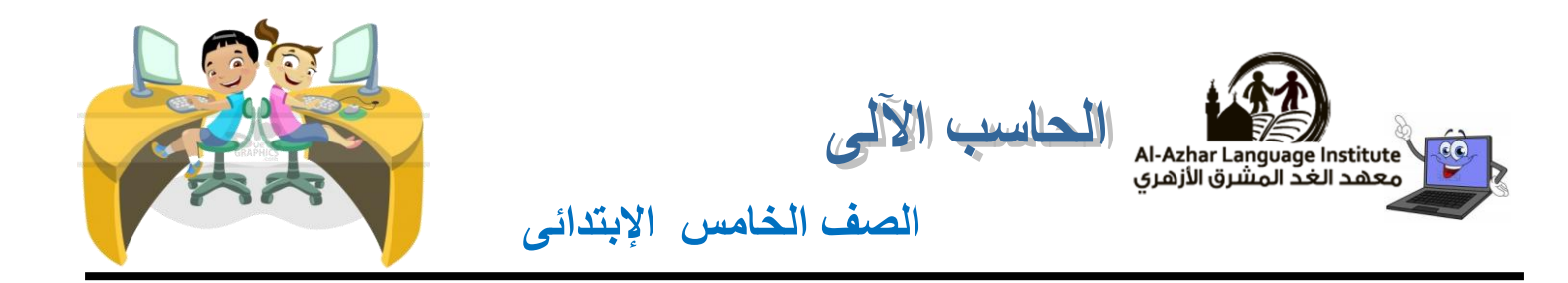

- 11) لحذف شريحة اضغط بزر الماوس الايمن علي الشريحة ثم اختار <u>Delete Slide</u>
- 1۲) لعمل لصق للشريحة اضغط بزر الفأرة الايمن في المكان الذي تود عمل لصق به ثم اختار <u>Paste</u>
- ١٣) <u>Slide Transition</u> هي الحركات البصرية والتغييرات التي تحدث عند الانتقال من شريحة الي اخرى
  - 12) لتغيير المراحل الانتقالية للشرائح من قائمة slide\_show اختار slide\_show
  - (١٥) <u>Custom Animation</u> هي عبارة عن تأثيرات بصرية يتم تطبيقها علي العناصر الفردية داخل الشريحة مثل الرسومات ، والعناوين .
- 17) لعمل تخصيص الحركة على العناصر داخل الشريحة من قـــائمـة Slide\_Show اختـار <u>Custom</u>

#### **Animation**

- 1۷) لطباعة الشريحة من قائمة File اختار (۱۷
- 1A) <u>Internet</u> مجموعة ضخمة جدا من اجمزة الكمبيوتر والشبكات متصلة ببعضها حول العالم.
  - (١٩ برنامج يستخدم لتصميم مواقع علي الانترنت <u>MS Expression</u>

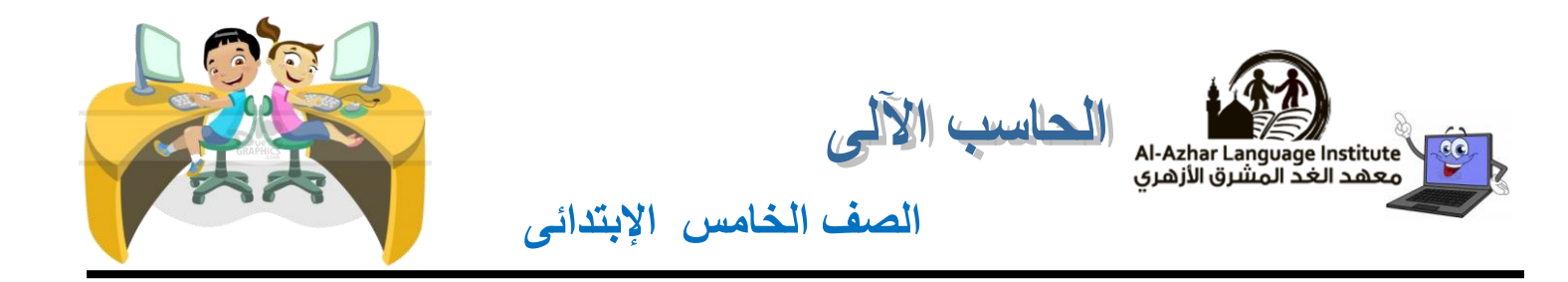

- ٢٠) <u>HTML</u> لغة برمجة تستخدم لتصميم مواقع علي الانترنت
- ۲۱) لفتح برنامج MS expression من قائمة ( start ) اختار ( all programs) ثم MS expression
  - ۲۲) لغلق برنامج Ms expression من قائمة <u>File</u> اختار <u>Exit</u>
  - ٢٢) <u>Title bar</u> يحتوى علي ايقونة البرنامج +اسم البرنامج+ادوات التحكم في النافذة
    - Design page (٢٤) وهي تستخدم لتصميم واجمة صفحات الموقع
    - ٢٥) <u>Toolbox</u> يحتوى على مجموعة من الادوات لتصميم واجمة الموقع.
  - Menu\_bar (٢٦ وهو يتضمن مجموعة من القوائم مثل ( ملف تحرير عرض )
  - ۲۷) <u>Standard\_toolbar</u> وهو يتضمن مجموعة من الرموز ( الايقونات) المختصرة من القوائم
    - ٢٨) <u>Folder List</u> تحتوى علي اسماء المجلدات التي تحتوى علي صفحات الموقع
    - ۲۹) لعمل موقع انترنت باستخدام MS expression من قائمة \_\_\_\_\_ اختار \_\_\_\_
      - ۳۰) <u>Formatting toolbar</u> يستخدم لتنسيق النصوص الخاصة بالموقع .

منتصف الفصل الدراسي الثاني

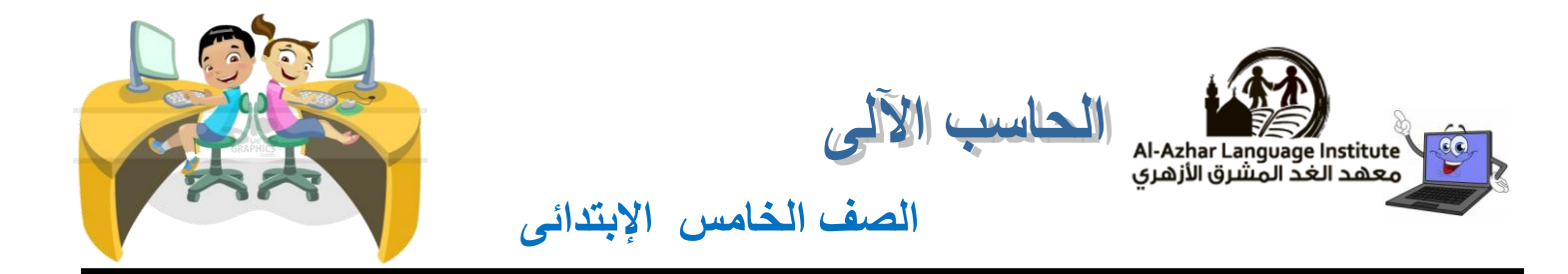

- ۳۱) لإضافة حركة مخصصة للكائن نختار أمر <u>custom animation</u> من قائمة Slide Show .
  - ٣٢) يمكن إضافة مؤثرات <u>صوت بج</u>انب المؤثرات الحركية.
  - ۳۳) لإضافة تأثير على أحد عناصر الشريحة نضغط على زر Add Effect
    - ٣٤) الإختيار Exit يحدد أسلوب حركة <u>Exit</u> الكائن.
  - ٣٥) يمكن الضغط على مفتاح <u>F5</u> من لوحة المفاتيح لتشغيل العرض التقديمي.
  - ٣٦) يمكن إضافة حركة للعنصر تتم بعد دخول العنصر للشريحة من خلال Emphasis
- ٣٧) يفضل عمل <u>Print preview</u> قبل إجراء عميلة الطباعة للتأكد من المحتوى المراد طباعته.
  - Print range من خانة <u>Current Slide</u> من خانة (٣٨) لطباعة الشريحة الحالية فقط نختار
    - ۳۹) للحصول على أمر الطباعة Print نقوم بفتح قائمة File

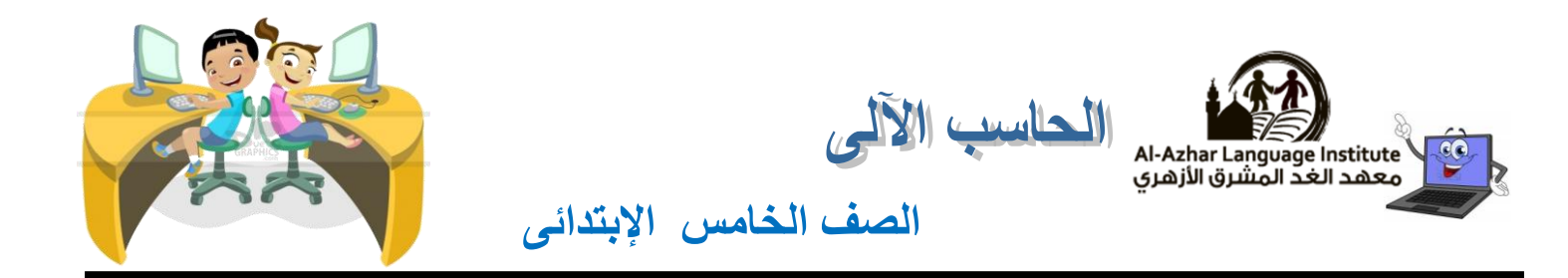

٤٠) لطباعة الشريحة و صفحة الملاحظات الخاص بها في صفحة نختار **Note Page** \_\_\_\_ من خانة

Print What

٤١) لطباعة أكثر من شريحة في نفس الصفحة نختار <u>Handouts</u> من خانة Print What

٤٢) لإدراج صورة نختار أمر Picture من قائمة <u>Insert</u>

٤٣) شكل مكبر الصوت بالشريحة يدل على وجود صوت مصاحب للشريحة

٤٤) **الشريحة** slide هي الجزء الذي يتم من خلاله إظهار محتويات العرض من (نص – صور )

٤٥) لحذف شريحة من العرض نضغط على مفتاح <u>Delete</u>

السؤال الثانى : أختر الإجابة الصحيحة:

() الغة برمجة تستخدم لتصميم مواقع ( MS expression ) لغة برمجة تستخدم لتصميم مواقع (

۲) لغلق MS expression من قائمة ملف اختار ( MS expression و الختار (

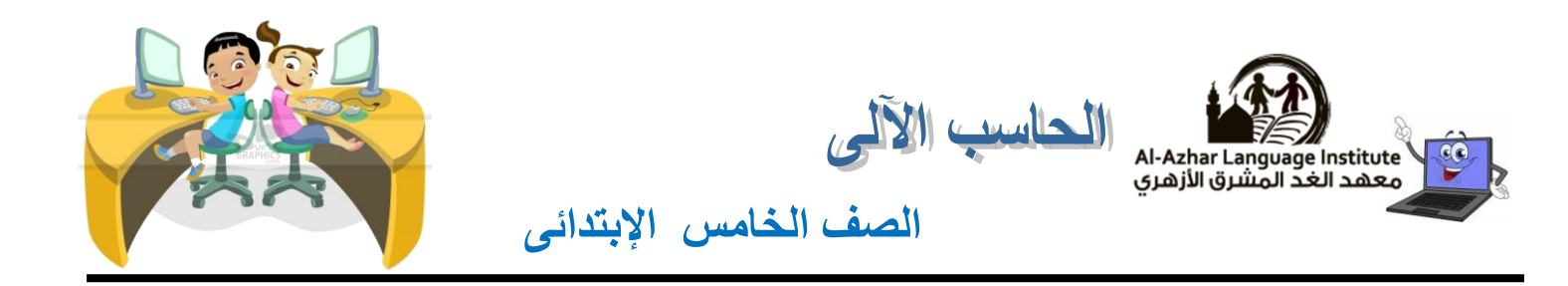

- ٣) ( صندوق الادوات- شريط القوائم- **شريط الادوات القياسي**) يتضمن مجموعة من الرموز ( الايقونات)
  - المختصرة من القوائم.

٤) ( صندوق الادوات – **شريط التنسيق** – شريط القوائم) يحتوى علي مجموعة من الايقونات لتنسيق

- النص.
- (Veiw Insert Add ) لادخال شريحة جديدة من قائمة (Veiw Insert Add )
- ۲) لتغيير طريقة عرض الشرائح من قائمة (<u>Veiw</u>-Insert Add)
- ٧) لكي نعرض الشريحة كاملة تملىء الشاشة بالكامل نختار ( عادى Normal– الفارز sorter- **عرض**

### ( <u>slide</u> <u>show</u> ) الشرائح

- ٨) لعرض الشريحة السابقة نضغط على ( يمين- يسار اعلى اسفل)
- ٩) لعرض الشريحة التالية نضغط علي ( يمين- يسار اعلي <mark>اسفل</mark>)
- ۱۰) ( المراحل الانتقالية للشرائح- تخصيص الحركة ) هي الحركات البصرية والتغيرات التي تحدث عند

الانتقال من شريحة الي اخري .

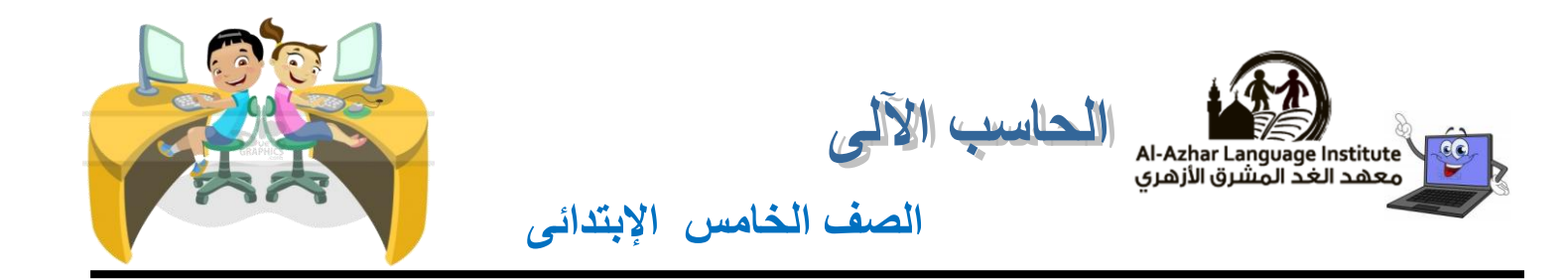

- ١١) ( المراحل الانتقالية للشرائح- <mark>تخصيص الحركة</mark> ) هي عبارة عن تأثيرات بصرية يتم تطبيقها علي العناصر
  - الفردية الموجودة داخل الشريحة مثل الرسومات العناوين النقاط
  - (١٢) يمكن حذف شريحة من العرض التقديمة من خلال قائمة ( File Edit View )
    - ۱۳) يمكن تكرار الشريحة من خلال أمر ( Cut Undo <u>Copy</u> )
  - (Sorter Details <u>Slide Layout</u>) يتم أختيار شكل الشريحة الجديدة من خلال نافذة (Sorter Details <u>Slide Layout</u>)
    - ١٥) لعرض محتويات الموقع من خلال نافذة ( شريط العنوان Folder List Tool Box )
      - (17) لفتح نافذة البحث نختار Find من قائمة (Edit Task Panes File ) لفتح نافذة البحث نختار

- السؤال الثالث : ضع علامة ( 🗸 ) أو (\* ) :
- ١) العرض يعتمد علي مجموعة من الشرائح .
  - ٢) عند اختيار عرض الشريحة في وضع عادى normal فان الشريحة تمليء الشاشة بالكامل . (\* )
- ٣) يمكنك التنقل بين الشرائح باستخدام النقر فوق اسهم التمرير في الجزء العلوي والسفلي من شريط التمرير 🖌

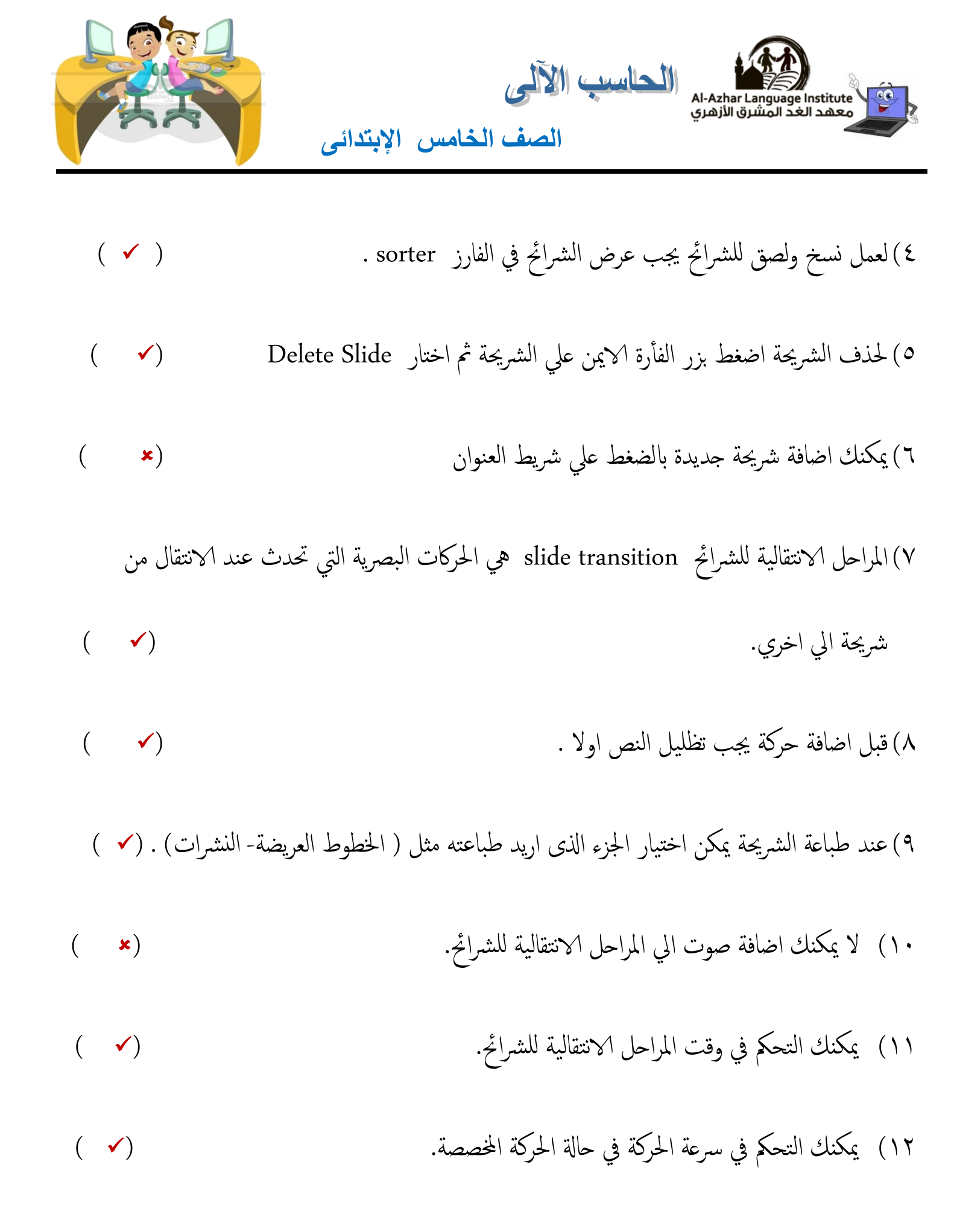

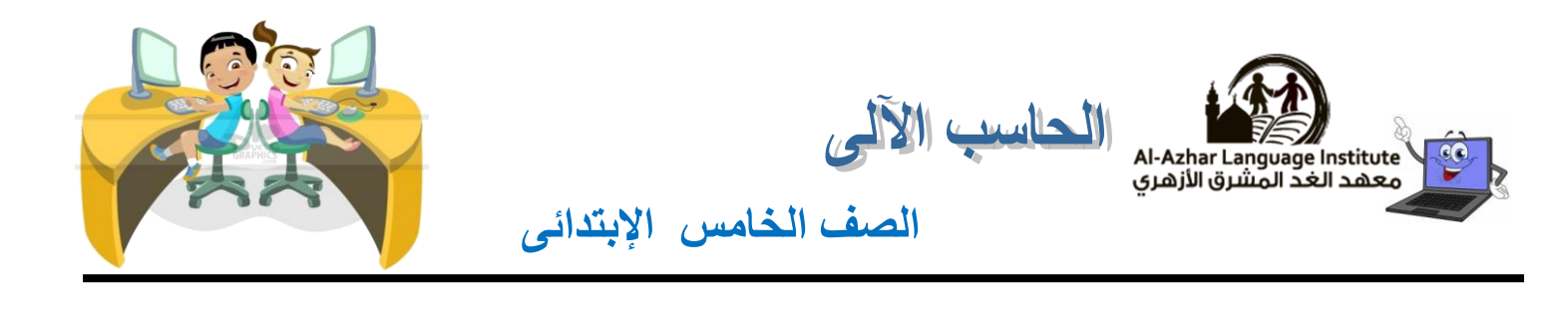

- ۱٤) لغلق MS expression عن طريق خروج من قائمة ملف. (★ )
- ١٥) MS expression برنامج يحتوي علي مجموعة من الادوات التي تساعدنا علي تصميم صفحة ويب(✔)
  - ٢٦) لعرض موقع الويب بعد انتهاء تصميمه في مستعرض عن طريق النقر علي مفتاح F 5 من لوحة المفاتيح
     (\*)
  - ١٧) يجب أن يحتوى العرض التقديمي على شريحة واحدة على الأقل. (٧)
  - ۱۸) يوجد طريقة واحدة لعرض الشرائح في مرحلة التصميم.
  - ۱۹) يمكن إضافة شريحة جديدة من خلال قائمة File . 🚺 🖌 🔰
  - ۲۰) يمكن نسخ الشريحة من خلال قائمة Edit . (✓ )
  - ۲۱) فارز الشرائح Sorter يسهل التعامل مع الشرائح. 
     ✓

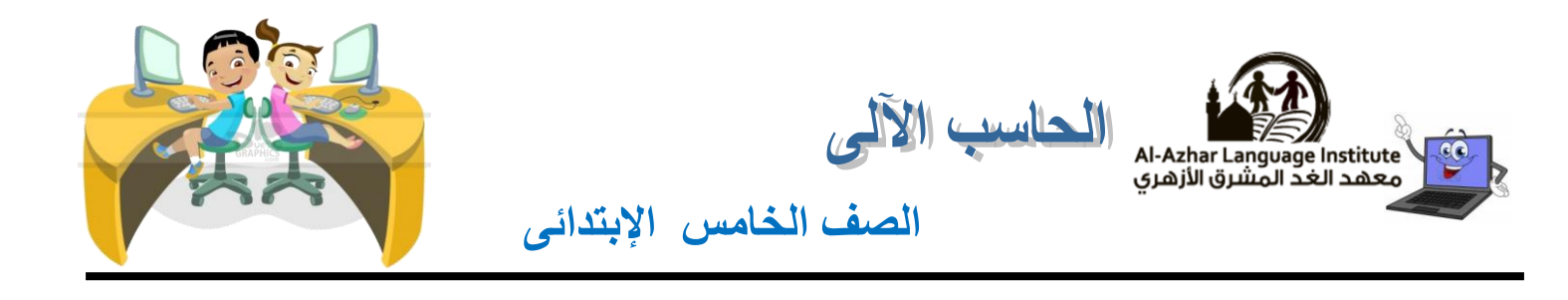

- ۲۲) لا يمكن عمل حركة مخصصة لصورة داخل شريحة . 🔹 )
- ۲۳) يمكن حذف شريحة بالضغط على Delete من لوحة المفاتيح.
- ٢٤) لا يمكن إدراج صوت مصاحب للشرائح أثناء العرض التقديمي. (\* )
- ٢٥) عند إغلاق برنامج العروض التقديمية لا تظهر رسالة تأكيدية أنك لم تحفظ الملف. (\* )
- ٢٦) لإضافة مؤثرات حركة للشريحة لابد من تحديد الكائن المراد إظهار الحركة عليه.
- ٢٧) من مميزات برنامج تاعروض التقديمية سهولة الإستخدام. (✓ )
- ۲۸) برنامج Expression web يمكن من خلاله التعامل مع اللغة الأساسية لتصميم صفحا ت و مواقع (۲۸) النت.(HTML)

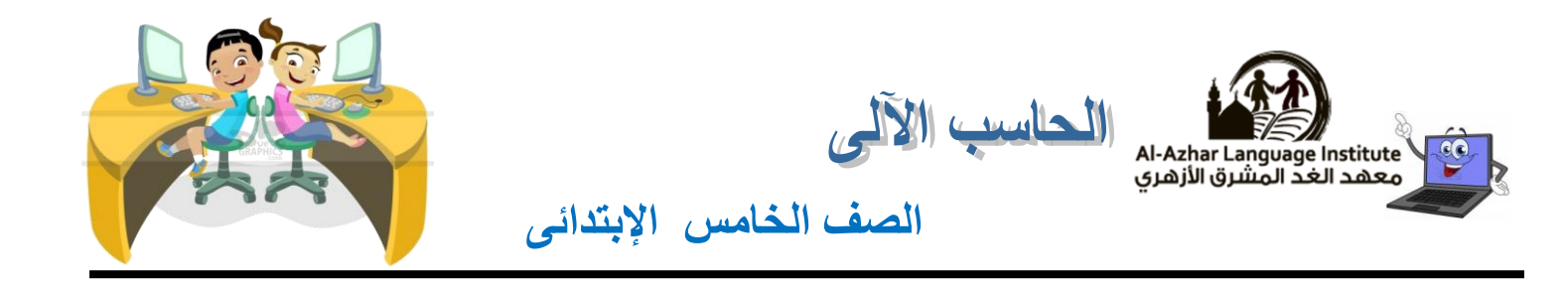

| الاماكن الخالية :                                                                                                    | السؤال الرابع : أنظر الى الصورة التالية و أكمل                                                                                                    |
|----------------------------------------------------------------------------------------------------|----------------------------------------------------------------------------------------------------|
| 1                                                                                                    | 4                                                                                                    |
| 2 ntitled_1.html) - Microsoft Expression Web 3<br>w Insert Format Tools Table Site Data View Panels Window Help                                                                                                    |                                                                                                    |
| Folder List F × Untitled_1.html ×                                                                                                    | Toolbox                                                                                                    |
| 5                                                                                                    | ₩ Break<br>Horizontal Line<br>R Image<br>Image<br>Image |
| Tan Proper × CSS Properties                                                                                                    | F x Annhy. × Manane F x                                                                                                    |
| 7                                                                                                    | New Style Options ▼<br>▲ Attach Style Sheet                                                                                                    |
| Attached as a construction of the second of the second of the secon | Select CSS style to apply:                                                                                                    |
| Image: Second second second             |                                                                                                    |
| For Help, press F1                                                                                                    | ✓ ■ ✓ XHTML 1.0 T 317 bytes CSS 2.1 560 x 142 ▼                                                                                                    |
| 10                                                                                                    |                                                                                                    |
| MS expre                                                                                                    | أ) النافذة السابقة تعرض واجمة برنامج <u>ssion</u>                                                                                                    |
| لسابقة :-                                                                                                    | ب) اكتب اسم كل جزء مشار اليه في الصورة ا                                                                                                    |
| <u>Menu bar</u> ( Y                                                                                                    | <u>Title bar</u> ()                                                                                                    |
| <u>Design webpage</u> (ξ                                                                                                    | <u>Standard bar</u> (۳                                                                                                    |
| <mark>Tool box</mark> (٦                                                                                                    | <u>Folder List</u> ( °                                                                                                    |
| <u>Page style</u> (A                                                                                                    | <u>Tag Properties</u> (V                                                                                                    |
| Find ( ) •                                                                                                    | <u>Status bar</u> (۹                                                                                                    |

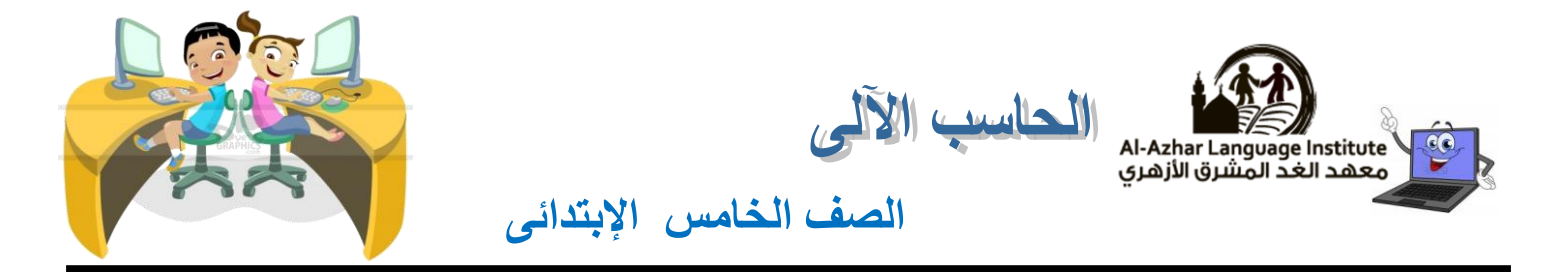

# السؤال الخامس : أكتب الخطوات لفتح برنامج MS Expression

- <u>Start</u> ()
- <u>All programs</u> (Y
- MS Expression ( T

السؤال السادس : صل ما يلي

| (ب)                                             |        | ( <sup>†</sup> )       |
|-------------------------------------------------|--------|------------------------|
| التحكم في سرعة حركة الشريحة                     | ,<br>I | On Mouse click ()      |
| لإختيار صوت أخر مصاحب لحركة الشريحة             | ŗ      | Automatically After (۲ |
| للتحكم في عرض الشريحة تلقائيا بعد مرور زمن معين | Ŀ      | Speed ( <sup>r</sup>   |
| الإنتقال من شريحة لأخرى عند النقر بالفأرة       | ث      | Other Sound (٤         |

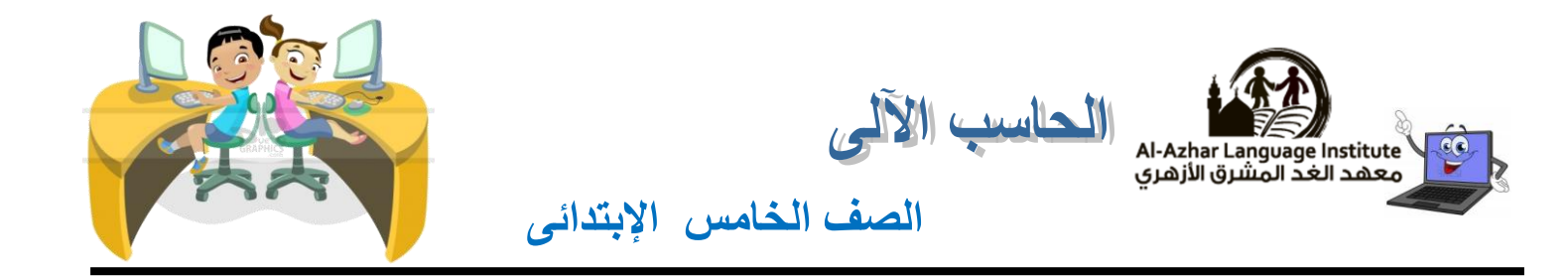

السؤال السابع : رتب الخطوات التالية إذا طلب من طلبة الفصل عمل مشروع يقدم من خلاله شرح لمكونات الكمبيوتر: ١) أختيار برنامج مناسب لعمل المشروع. ( <u></u>) ٢) تقسيم مجموعات المعلومات الخاصة بالمشروع. ٣) تجميع المعلومات الخاصة بالمشروع. ( ) ٤) توزيع الأدوار على المجموعات.